#### CONTINGUT

**CAB Abstracts**<sup>\*</sup> és una base de dades bibliogràfica compilada per CAB International (CABI). Conté informació dels àmbits temàtics següents: agricultura, silvicultura, salut humana, nutrició humana, salut animal, gestió i conservació de recursos naturals, etc.

Té un abast internacional (150 països / 50 idiomes).

Buida més de 10.000 publicacions (revistes, llibres, actes de congressos, informes tècnics, etc.), i conté prop de 7 milions de registres (des del 1973).

S'actualitza setmanalment i incorpora uns 350.000 nous registres cada any.

CABI produeix *CAB Abstracts*<sup>°</sup> i Thomson Reuters la distribueix, a través del portal *ISI Web of Knowledge* (WOK).

Tant els registres com la interfície de consulta són en anglès, però conté referències d'articles escrits en altres llengües.

#### PERFIL D'USUARI

#### Registre

**User Registration** Amb el registre, l'usuari pot personalitzar la base de dades d'acord amb les seves necessitats. Només cal fer-ho un cop, mitjançant el correu electrònic i una contrasenya, i és vàlid per a tots els recursos de la plataforma *ISI Web* of Knowledge. El registre no és indispensable per

**Desar estratègies de cerca**, recuperar-les, editar-les i executar-les posteriorment.

Crear alertes de cerques.

consultar CAB Abstracts, però permet:

Personalitzar determinats paràmetres de les cerques.

#### Identificació

Un cop registrat, l'usuari es pot identificar en futures sessions seguint l'enllaç **Sign in** (marge superior de la pantalla), o en iniciar qualsevol acció que requereixi identificació (gestió de cerques, alertes, etc.).

Només ha d'introduir el correu electrònic i la contrasenya i clicar sobre (Sign In)

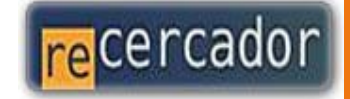

Accediu a les bases de dades i recursos electrònics del CRAI a través del ReCercador : http://recercador.ub.edu

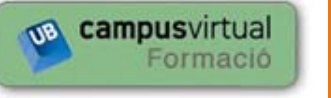

Al Campus Virtual trobareu informació sobre els propers cursos que es duran a terme a la vostra biblioteca : http://cyformacio.ub.edu

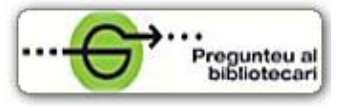

Per saber-ne més accediu a **Pregunteu al bibliotecari**, un servei d'atenció personalitzada les 24 hores al dia i 7 dies a la setmana : <u>http://www.bib.ub.edu/serveis/pab/</u>

## www.bib.ub.edu

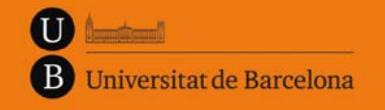

Centre de Recursos per a l'Aprenentatge i la Investigació

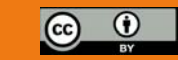

© CRAI UB, octubre 2012

# CAB Abstracts®

### Guia ràpida

octubre 2012

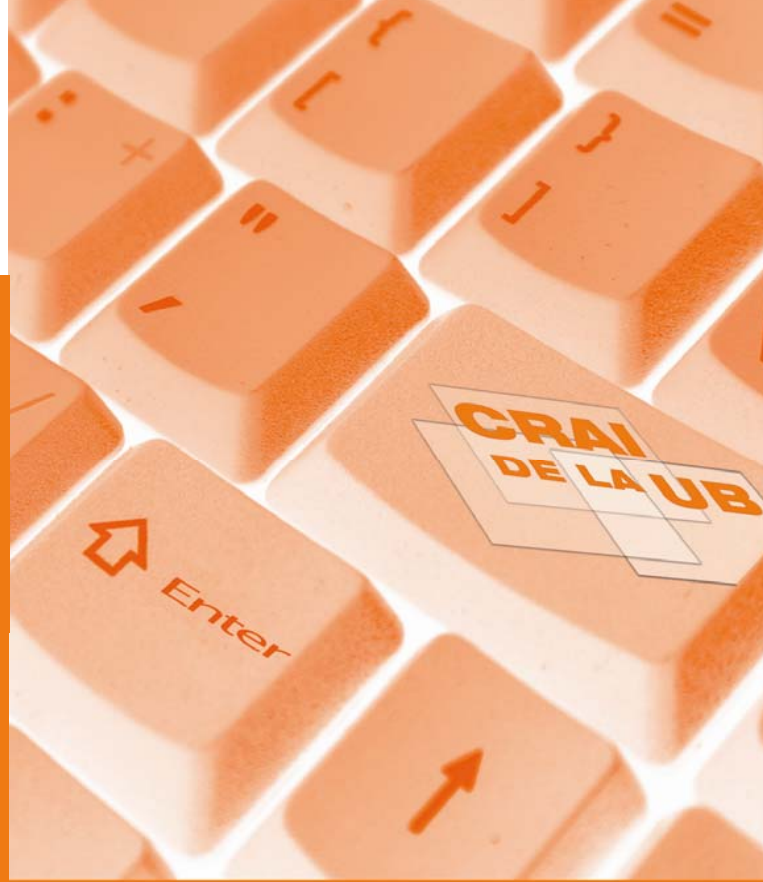

#### 関 CERCA

#### Llenguatge d'interrogació

Asterisc (\*): substitueix 0 o X caracters

Interrogant (?): Substitueix 1 caracter

Dòlar (\$): substitueix 1 o 0 caracters

- Operadors booleans: AND, OR, NOT. L'operador AND queda implícit en els espais entre dos o més termes seguits, tret de les seqüències de termes entre cometes, que seran tractades com a frases.
- **Operador de proximitat: NEAR.** Els termes estan separats per un màxim de 15 paraules entre ells, indistintament del seu ordre (NEAR/x: un màxim de x paraules)

#### Cerca bàsica

| ABI: CA | B Abstracts®                             |    |                    |
|---------|------------------------------------------|----|--------------------|
| earch   |                                          |    |                    |
|         | Examole: fish farm* AND "nile tilapia"   | in | Topic 💌            |
| AND 💌   | Evannia: Smith & R* or Da Simona F*      | in | Author             |
| AND 💌   | Example: Plant Call                      | in | Publication Name 💌 |
|         | Add Another Field >>                     |    |                    |
|         | Search Clear Searches must be in English |    |                    |

| ۲      | All Years |         |    |       | (updated 2012-04-20 |   |                       |  |  |  |
|--------|-----------|---------|----|-------|---------------------|---|-----------------------|--|--|--|
| 0      | From      | 1973    | ۷  | to    | 2012                | ۷ | (default is all years |  |  |  |
| 🖾 Data | haepe     | · CAR a | hc | tract | c                   |   |                       |  |  |  |

- ⊪- Adjust your results settings

La **cerca bàsica** (*Search*) és útil per a **tot tipus d'usuaris** i apareix per defecte, en accedir a *CAB Abstracts*.

És recomanable fer la cerca pel camp *Topic*, que cerca en els camps **Títol, Abstract i Matèries**.

Els menús desplegables serveixen per triar els camps de cerca i els operadors booleans.

La cerca es pot fer mitjançant una o més caixes de text.

Atenció! Useu correctament el llenguatge d'interrogació.

Es pot establir un **període temporal** com a límit opcional de la cerca.

#### Cerca avançada

*Advanced Search*: cal introduir, manualment, l'expressió de cerca, fent servir les etiquetes dels camps (llegenda).

Sintaxi: atenció! useu correctament les etiquetes, els parèntesis i els operadors booleans i de proximitat.

Límits opcionals de la cerca: període temporal, llengua del document, tipus de document, dades taxonòmiques.

La cerca avançada només és necessària excepcionalment i es recomana per a **usuaris experts**.

#### **Q** ÍNDEXS I TESAURUS

Índexs: autors, títols de publicacions, matèries principals.

Tesaurus: dades taxonòmiques, grans àrees temàtiques.

Accés: des de la pantalla de cerca bàsica, clicant damunt la lupa que apareix a la dreta del nom del camp, en els menús desplegables.

#### 👘 RESULTATS DE LA CERCA

Presentació de la llista de referències en format breu. Clicant damunt del títol de cada referència s'accedeix al registre complet.

#### Refinar els resultats

Columna *Refine Results*: relació de **termes agrupats en blocs** corresponents als camps dels registres (grans matèries, autors, publicació font, any de publicació, dades taxonòmiques, etc.). Permet refinar la cerca limitant o excloent dels resultats (amb els botons **Refine Fxclude**) els registres que continguin els termes prèviament seleccionats, o bé afegint nous termes a la cerca a través de la casella *Search within results for*.

**E** Analyze Results Permet analitzar i obtenir informació més detallada dels resultats, agrupant i ordenant gràficament els continguts de camps concrets. És, a la vegada, una eina avançada per refinar la cerca.

#### Scientific Web Plus

#### Scientific WebPlus Mew Web Resulte >>

Cerca llocs web que complementen els resultats de la cerca.

#### HISTÒRIC DE CERQUES

| Search | Advance  | d Search Clearch History                                                                               |                                 |                  |                                       |                                      |
|--------|----------|----------------------------------------------------------------------------------------------------|---------------------------------|------------------|---------------------------------------|--------------------------------------|
| CAE    | SI: CAB  | Abstracts®                                                                                             |                                 |                  |                                       |                                      |
| Sear   | ch Histo | ry                                                                                                    |                                 |                  |                                       |                                      |
| Set    | Results  |                                                                                                    | Save History / Create Alert Opr | en Saved History | Combine Sets<br>O AND O OR<br>Combine | Delete Set<br>Select All<br>X Delete |
| #3     | 4,489    | Publication Name=(Plant Cell)<br>Databases=C45 Abstracts Timespan=All Years<br>Lemmabization=On        |                                 |                  |                                       |                                      |
| #2     | 209      | Authors (Smith A B or De Simone F*)<br>Databases - CAR Absbachs Timespan-All Years<br>Lemmatization=Ox |                                 |                  |                                       |                                      |
| #1     | 495      | Topice(fish farm" AND "nile tilapia")<br>Dufabases=CAB Abstrats Timespan-All Years<br>Lemnatizaban=On  |                                 |                  |                                       |                                      |
|        |          |                                                                                                    |                                 |                  | O AND O OR<br>Combine                 | Select All                           |

#### Pestanya Search History. Permet:

- Combinar els conjunts de resultats (operadors AND, OR).
- Esborrar conjunts de resultats.
- Visualitzar un determinat conjunt de registres.
- Desar l'estratègia de cerca actual.
- Establir una alerta.
- Obrir i executar cerques desades prèviament

#### 📑 GESTIÓ DELS RESULTATS

#### Accés al text complet

El botó **Gensulta'** dóna accés a l'article, a través del gestor d'enllaços SFX (text complet disponible).

**Atenció!** L'SFX controla només la disponibilitat, a la UB, de les publicacions en versió electrònica. El text complet pot no estar disponible per diverses raons. Les més freqüents són:

- La UB no disposa de la publicació font.
- La UB disposa de la font, però en versió impresa.

Si l'SFX no localitza la publicació font entre els recursos electrònics subscrits per la UB (text complet no disponible), cal verificar-ho a través del catàleg. En cas de dubte, demaneu ajuda al personal bibliotecari.

Imprimir, desar, enviar, exportar els resultats Print (E-mail) (Add to Marked List) (Save to EndNoto Web) Save to EndNoto, RefMan, PmCite)

#### Save to other Reference Software 🔽 (Save)

*Output Records* (al capdavall de la pàgina de resultats) ens permet dur a terme les accions següents amb els registres prèviament seleccionats: desar-los en un fitxer (TXT o HTML), imprimir-los, enviar-los per correu electrònic, o exportar-los cap al nostre gestor de referències bibliogràfiques.